#### SYSTEM ICT

### SYSTEM DO ODCZYTU STANU WODOMIERZY, UMOŻLIWIAJĄCY DOKONYWANIE TRANSAKCJI ON-LIN

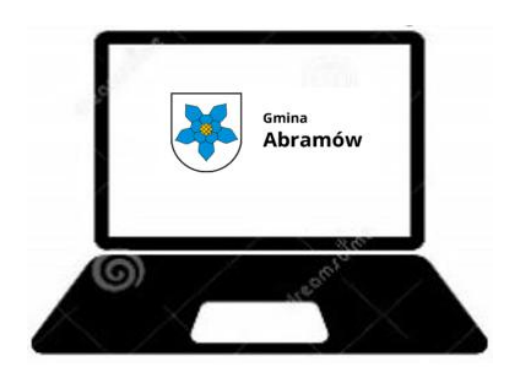

1. Wejdź na stronę internetową www.abramow.pl

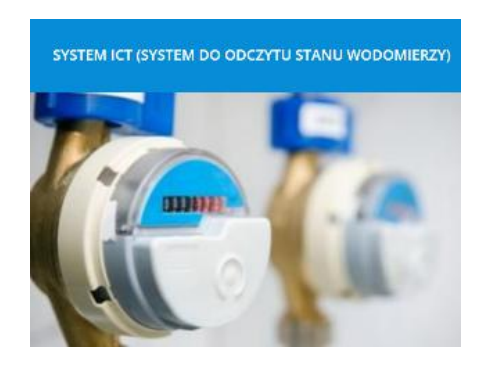

2. Znajdź zakładkę SYSTEM ICT (system do odczytu stanu wodomierzy)

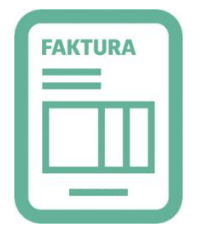

## KONTAKT

# 4. Klikamy w zakładkę KONTAKT i wpisujemy dane łącznie ze stanem wodomierza w miejscu na wiadomość

## Control of 27 March Michaela

LOGOWANIE

3. Odszukaj na poprzedniej fakturze od inkasenta
nr płatnika/odbiorcy
(w górnym lewym rogu faktury)
1400899/XXXXX/XXXXXX 4. Klikamy LOGOWANIE i podajemy: Nazwę użytkownika: 14-00899 Hasto: 00899

Nazwa użytkownika ( nr płatnika/odbiorcy )

oknie

z faktury tj. <u>7 pierwszych cyfr</u> stawiając "-,, po pierwszych 2ch cyfrach

np. nr odbiorcy: 14000899 - to Nazwa użytkownika: 14-00899

Hasło jest to 2ga część numeru czyli **00899** 

Przykład wpisywania Nazwy

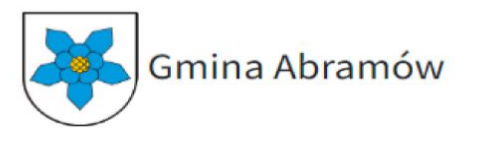

użytkownika i Hasła w wejścia do panelu

| 7-1 |
|-----|
| 2   |

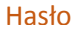

### WAŻNE!!

Po pierwszym wejściu na swoje konto istnieje konieczność zmiany "Hasła" ("Nazwa użytkownika" pozostaje bez zmian) i nadania swojego, które należy zapamiętać na przyszłość.